## Step-by-Step Directions for Completing the CliftonStrengths Assessment

1. Look for an email from Gallup <support@mail.gallup.com>

|         |                                                                | GALLUP'                                                                                                    |  |  |  |  |  |
|---------|----------------------------------------------------------------|----------------------------------------------------------------------------------------------------|--|--|--|--|--|
|         |                                                                | You're invited to take<br>Gallup's<br>CliftonStrengths <sup>®</sup><br>assessment!                                                                                             |  |  |  |  |  |
| 2. Scro | 2. Scroll down to the green button and click it to get started |                                                                                                    |  |  |  |  |  |
|         |                                                                | Step 1: Create an Account to Take the Assessment. Complete<br>the CliftonStrengths assessment to discover your unique talent<br>DNA                                            |  |  |  |  |  |
|         |                                                                | Note: If you have already taken the assessment, you do not need to retake it. The new reports will show up on the CliftonStrengths page in Gallup Access.                      |  |  |  |  |  |
|         |                                                                | Step 2: Get Your Personalized CliftonStrengths Results. Your<br>customized reports and guides help you accomplish great things by<br>doing more of what you naturally do best. |  |  |  |  |  |
|         |                                                                | Step 3: Access Other Guides and Resources. Use interactive tools to learn how to develop and succeed using your strengths.                                                     |  |  |  |  |  |
|         |                                                                | GET STARTED                                                                                                    |  |  |  |  |  |

3. To create your account, enter the required information (your first name, last name). Your email address will already be populated so leave it there. We encourage you to use your email as your username as well. Your password must be a minimum of 6 characters long and contain at least 3 of the following: uppercase letters, lowercase letters, numbers, special characters. Allowed special characters include \_ ~ ! @ # \$ % ^ & \* () - + = ? { } []. We encourage you to use Mohawk1 as your password.

## ACCOUNT SETUP

## Finish Creating Your Account

| * indicates a required field |
|------------------------------|
| * First Name                 |
| Mo                           |
| * Last Name                  |
| Hawk                         |
| * Email Address              |
| mhawk07@student.mvcc.edu     |
| * Username                   |
|                              |
| * Password                   |

## 4. Next it will ask you to select and answer 2 security questions.

| COMPLETE SETUP                                                                                                    |                    |
|----------------------------------------------------------------------------------------------------|--------------------|
| Security Questions                                                                                                    |                    |
| To keep your account secure, you must select two security questions and provide your a<br>These questions will help us verify your identity and recover your password if you forg | nswers.<br>get it. |
| Please select security questions and enter answers below.                                                                                                    |                    |
|                                                                                                    |                    |
| * Security Question 1                                                                                                    |                    |
| Select One v                                                                                                    |                    |
| * Security Answer 1                                                                                                    |                    |
|                                                                                                    |                    |
|                                                                                                    |                    |
| * Security Question 2                                                                                                    |                    |
| Select One ~                                                                                                    |                    |

- 5. On the next page it will automatically load your code and continue to the next page.
- 6. Choose "Take the CliftonStrengths assessment." If you need accommodations for a reading disability please contact them at 888-486-9104.

| Please select one of the following options, then click Continue.                                                                                                    |
|----------------------------------------------------------------------------------------------------|
| NOTE: Please choose carefully. Clicking Continue will permanently record your selection, and you will not be able to return to this page.                                                                                                    |
| Take the CliftonStrengths assessment.                                                                                                    |
| <ul> <li>Copy your CliftonStrengths results from a time when you took the assessment using a<br/>different username and password.</li> </ul>                                                                                                    |
| If you have a reading disability and need to take the CliftonStrengths assessment without a response timer,<br>please contact our CliftonStrengths Support Team at 888-486-9104, or send an e-mail to<br>support@mail.gallup.com for assistance. |
| CONTINUE                                                                                                    |

7. Select your language preference.

| CliftonStrengths Assessment                              |      | ٦  |
|----------------------------------------------------------|------|----|
| REQUIRED                                                 |      | _1 |
| Please select your language preference.<br>English (USA) |      | ~  |
|                                                          | NEXT |    |

8. Select the United States of America as the country where you reside.

| Cli | ftonStrengths Assessment                                                                                                    |      |
|-----|----------------------------------------------------------------------------------------------------|------|
| B   | y answering the question of where you reside, Gallup is able to ensure we comply with all privacy rights you are grante<br>nder the laws of your place of residence. | d    |
| REQ | υικερ<br>Vhere do you currently reside?                                                                                                    |      |
|     | United States of America                                                                                                    | ~    |
| BAC | ск                                                                                                    | NEXT |

9. Accept the consent statement.

| CliftonStrengths Assessment                                                                                                    |              |  |
|----------------------------------------------------------------------------------------------------|--------------|--|
| REQUIRED                                                                                                    | - 88         |  |
| Consent Statement                                                                                                    |              |  |
| Welcome to Gallup's CliftonStrengths® assessment. If you have purchased access to the assessment for you personal development, your results will only be available to others when you disclose them directly, or by clicking "SHARE." If your access to the assessment was purchased for you by your company, a coach, schoor or other individual or organization ("third party"), Gallup will share your results with both you and the third party to facilitate development and education. | ır<br>I<br>Y |  |
| I accept I do not accept                                                                                                    |              |  |
| ВАСК                                                                                                    | IEXT         |  |

10. It will provide some directions for you to understand how the survey works.

| 0%<br>START FINIS                                                                                                    | н                                            |
|----------------------------------------------------------------------------------------------------|----------------------------------------------|
| CliftonStrengths Assessment                                                                                                    |                                              |
| Welcome to the CliftonStrengths assessment!<br>Read the first page of instructions carefully before you begin. The assessment has 177 paired of<br>descriptor that fits you best and how strongly it describes you. You will have 20 seconds to resp<br>The average completion time is 35 minutes.<br>Click <b>Next</b> to begin. | lescriptors. Select the<br>ond to each pair. |
| BACK<br>Do not print, store, or copy this page                                                                                                    | NEXT                                         |

11. Select your primary language.

| 1%<br>START FINISH                     |      |  |
|----------------------------------------|------|--|
| CliftonStrengths Assessment            |      |  |
| What is your primary language?         |      |  |
| English (USA)                          | ~    |  |
|                                        |      |  |
| васк                                   | NEXT |  |
| Do not print, store, or copy this page |      |  |

12. This is the final directions and the first question. After this you're taking the actual timed survey.

|                                                                                                    | 1% |         | FINISH             |                       |
|----------------------------------------------------------------------------------------------------|----|---------|--------------------|-----------------------|
| CliftonStrengths Assessment                                                                                                    |    |         |                    |                       |
| The Clifton StrengthsFinder Assessment Instructions<br>The Clifton StrengthsFinder online assessment is a series of 177 paired descriptors. From each pair, select the descriptor<br>that best fits you, and the extent to which it does so. |    |         |                    |                       |
| There will be instances when both of the descriptors fit you. Choose the descriptor that seems to fit you best or more often.<br>The assessment is timed. You will have 20 seconds to make each choice, so trust your initial responses.     |    |         |                    |                       |
| Here is a sample question:<br>Strongly describes me                                                                                                    |    | Neutral |                    | Stronaly describes me |
| •                                                                                                    | 0  | 0       |                    | 0                     |
| I read all of the instructions before beginning I jump into this                                                                                                    |    |         | I jump into things |                       |